- when it has to be **right** 

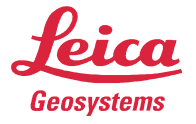

USB

ООО «НАВГЕОКОМ» Ул.Павла Корчагина,2 129626, Москва Россия тел.:(495)781-7777, факс:(495)747-5130 www.navgeocom.ru

E-Mail: Artur.Gabidullin@navgeocom.ru тел.:(495)781-7777 (доб.205)

## Инструкция по прошивке приёмника Power Box. Для этого нужно:

- 1. Контроллер МСР950
- 2. Приёмник PowerBox
- 3. Батарея GEB 171
- 4. Кабель GEV 234 Для связи контроллера и компьютера через
- 5. Кабель GEV 163
- 6. Кабель MSC 1259 (арт. 762358). Для подключения внешней батареи к Power Box

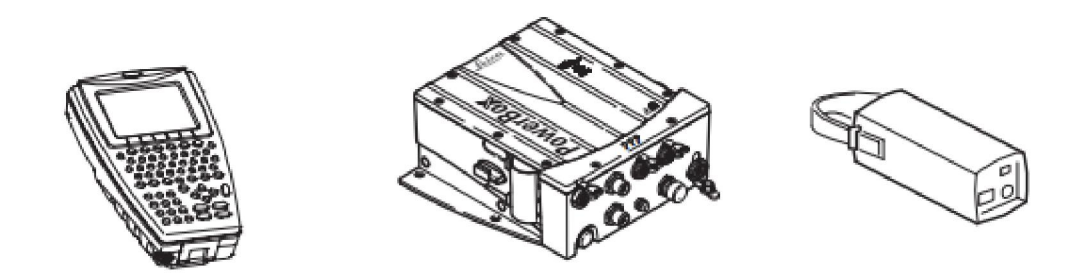

Перед тем какрошить приёмник, нужно загрузить файл MNS1200.fw или файл ME3.fw (для приёмников, у которых истёк срок подписки)в контроллер в папку \StorageCard\GeoPadCE\Global. Для подключения контроллера к компьютеру используется кабель GEV234. Так же нужно заблаговременно скачать драйвера для этого кабеля. Драйвера в приложении к письму. Для загрузки файла в контроллер используется программа Центр Мобильных Устройств. Скачать это можно с официального сайта Микрософт <u>http://support.microsoft.com/kb/931937</u>

Важно выбрать 32 или 64 разрядную версию для вашей операционной системы.

B Windows XP или более ранних операционных систем необходимо использовать Microsoft ActiveSync.

http://www.microsoft.com/ru-RU/download/details.aspx?id

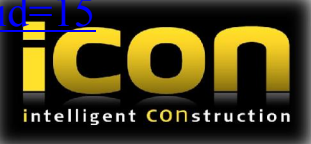

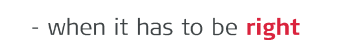

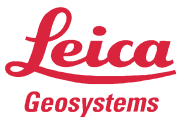

Обновление занимает около 40 минут, поэтому важно, чтобы батарея была заряжена минимум на 70 процентов! Так же можно использовать одновременно зарядку для «красной батареей» во время всего процесса прошивки.

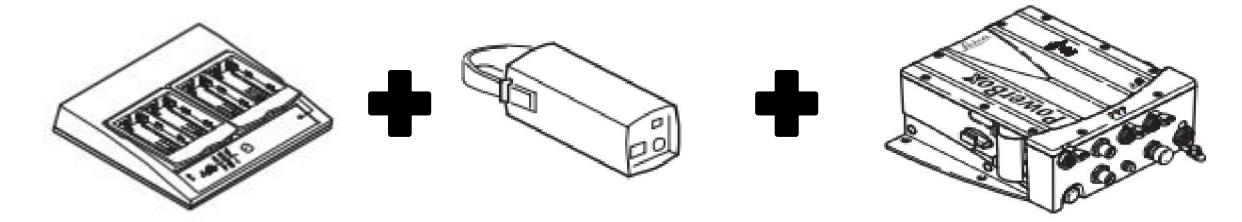

Для того чтобы прошить Power Box с помощью контроллера, Вам понадобиться программа GEO PAD. Запускаем её.

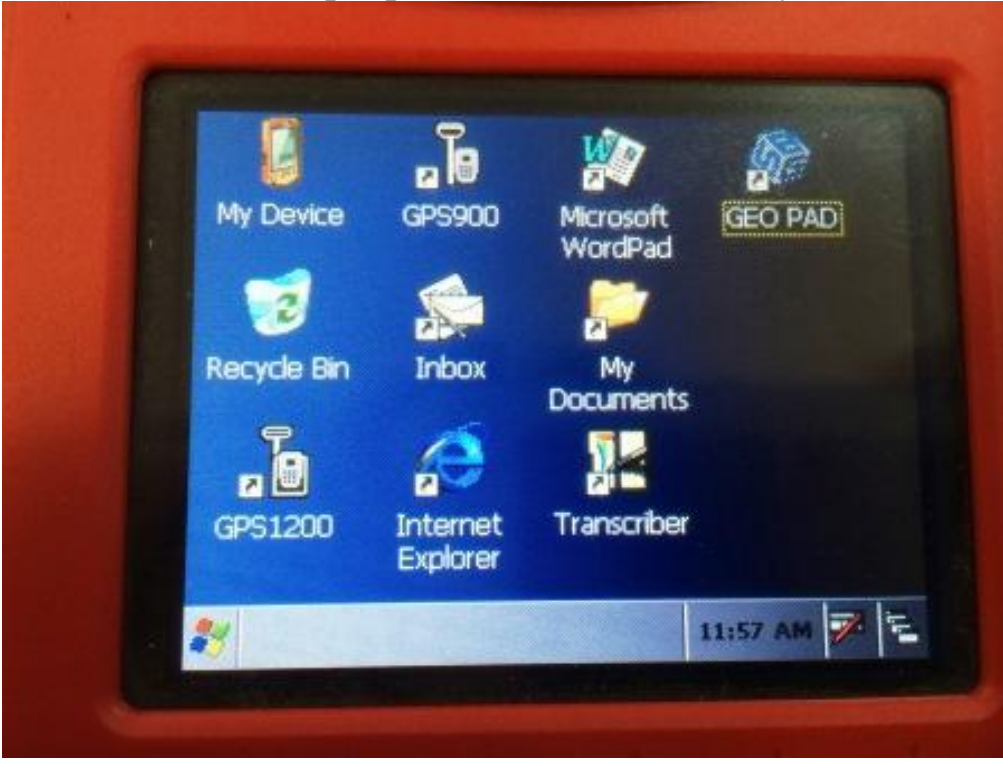

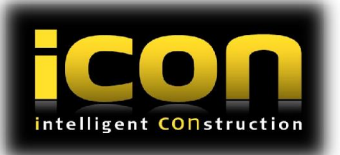

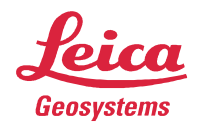

- when it has to be **right** 

## Заходим в настройки.

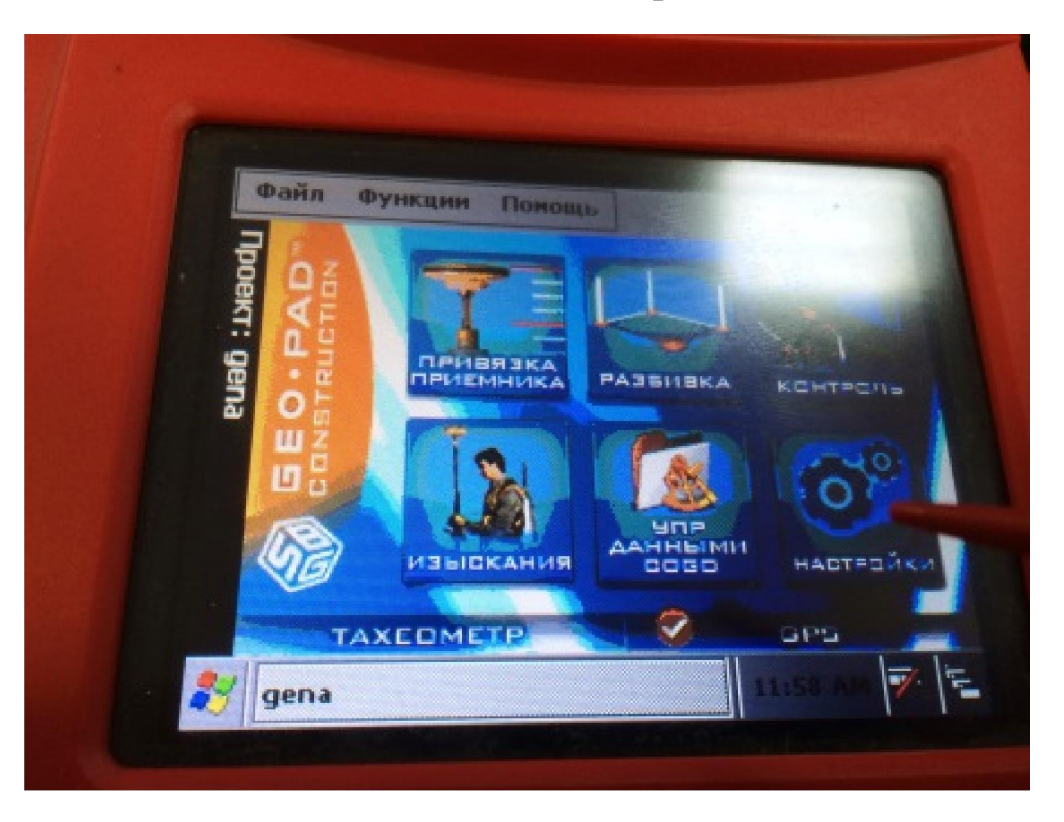

## Там выбираем вкладку Инстр.(Инструменты)

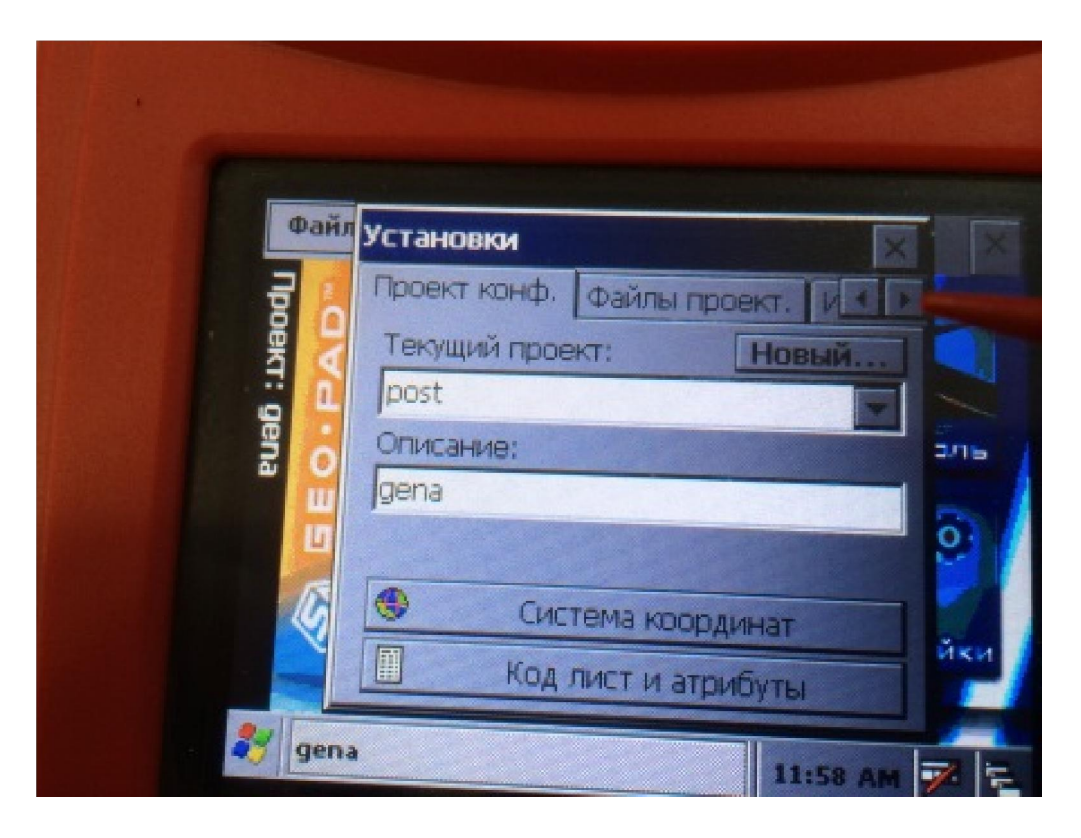

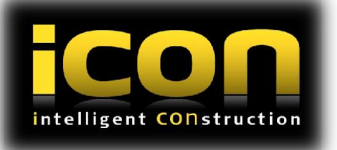

Далее нажимаем на кнопкулGPS приёмник Leica

Geosystems

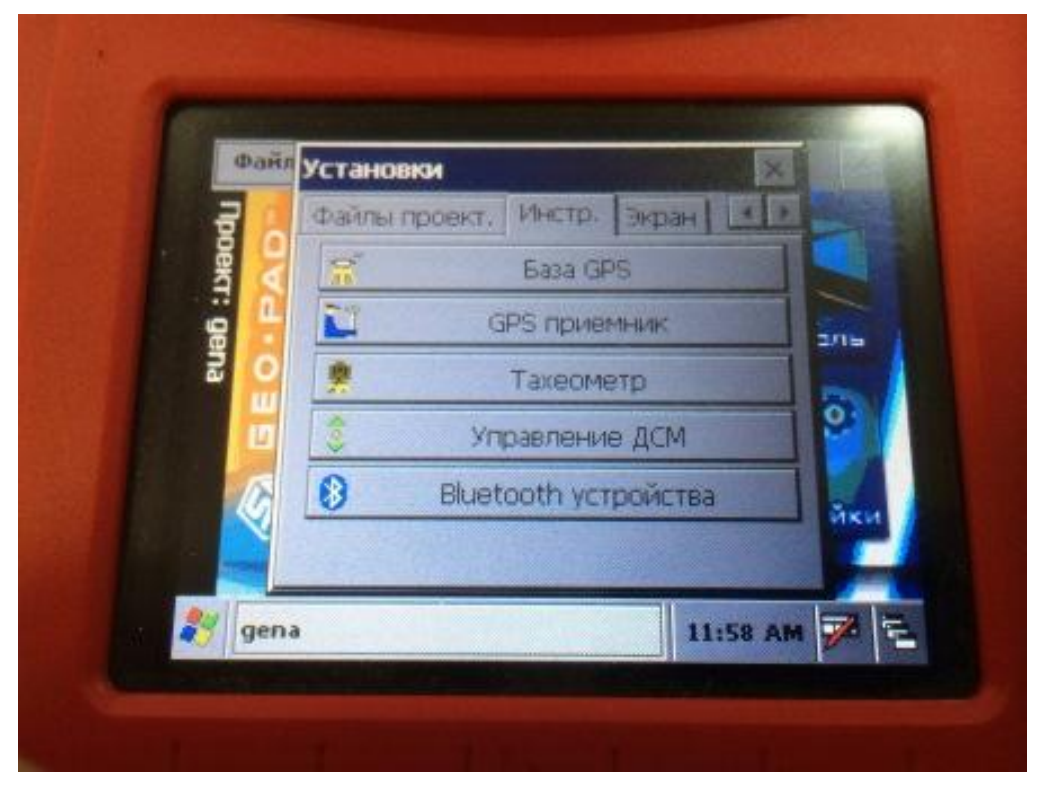

## Нажимаем Конфигурация

| Файл                                    | Уст. GPS приемник                           |                                            |                       |     |
|-----------------------------------------|---------------------------------------------|--------------------------------------------|-----------------------|-----|
| OV-O-O-O-O-O-O-O-O-O-O-O-O-O-O-O-O-O-O- | Добав.<br>Конфигура<br>Дополнит.<br>Рулетка | Редакт.<br>нция Посл<br>цатчики:<br>Сонфиг | Удалить<br>ать скрипт |     |
| len and a second                        | OK                                          |                                            | Отмена<br>11:58 Ам    | йки |

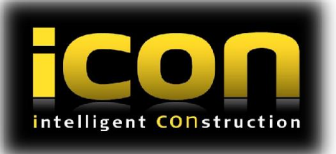

- when it has to be **right** В появившимся меню нажимаем Загрузить ПСеозузtетs

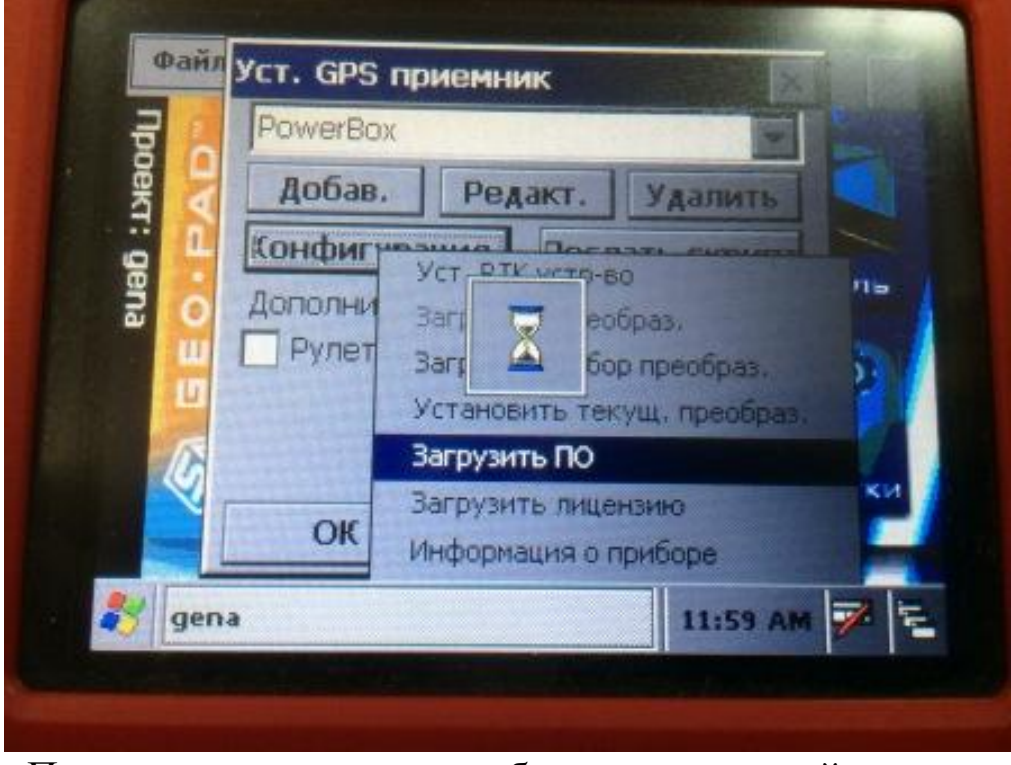

Появиться диалоговое сообщение о текущей версии. Выбираем Загр. Нового ПО

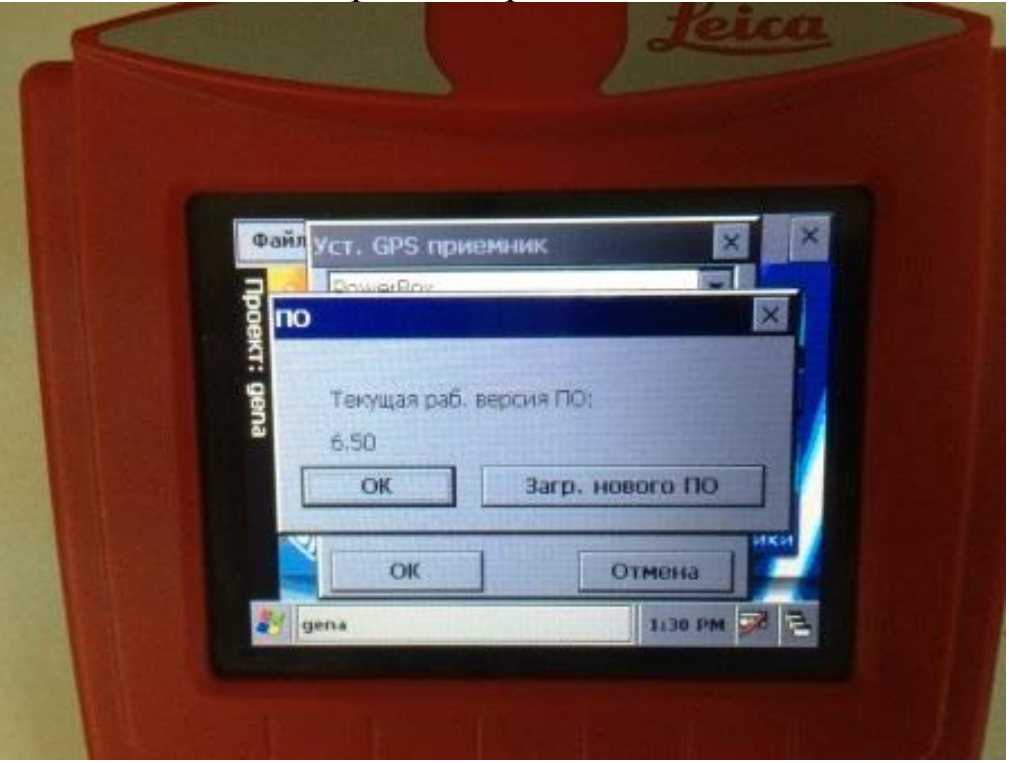

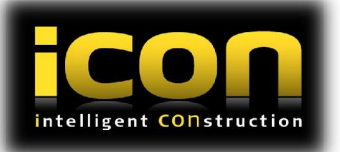

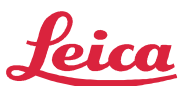

- when it has to be **right** В следующем окне выбираем версию, которужения предварительно загрузили.

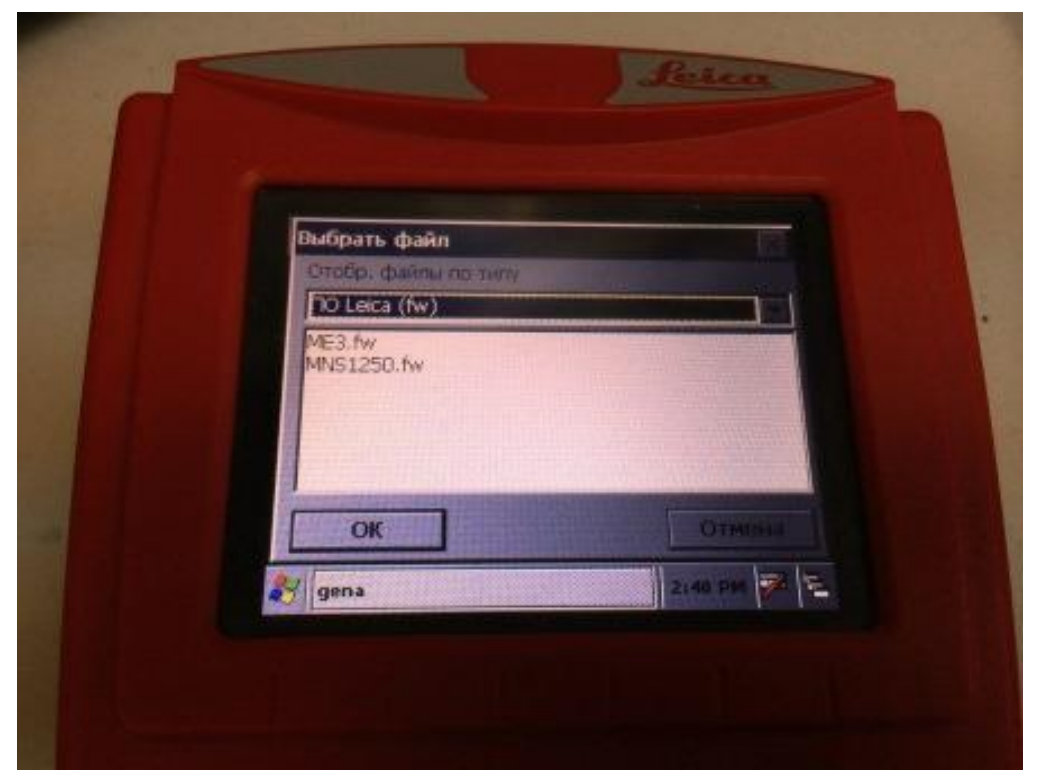

Появиться предупреждение о том, что процесс может длиться до 40 минут. Нажимаем YES.

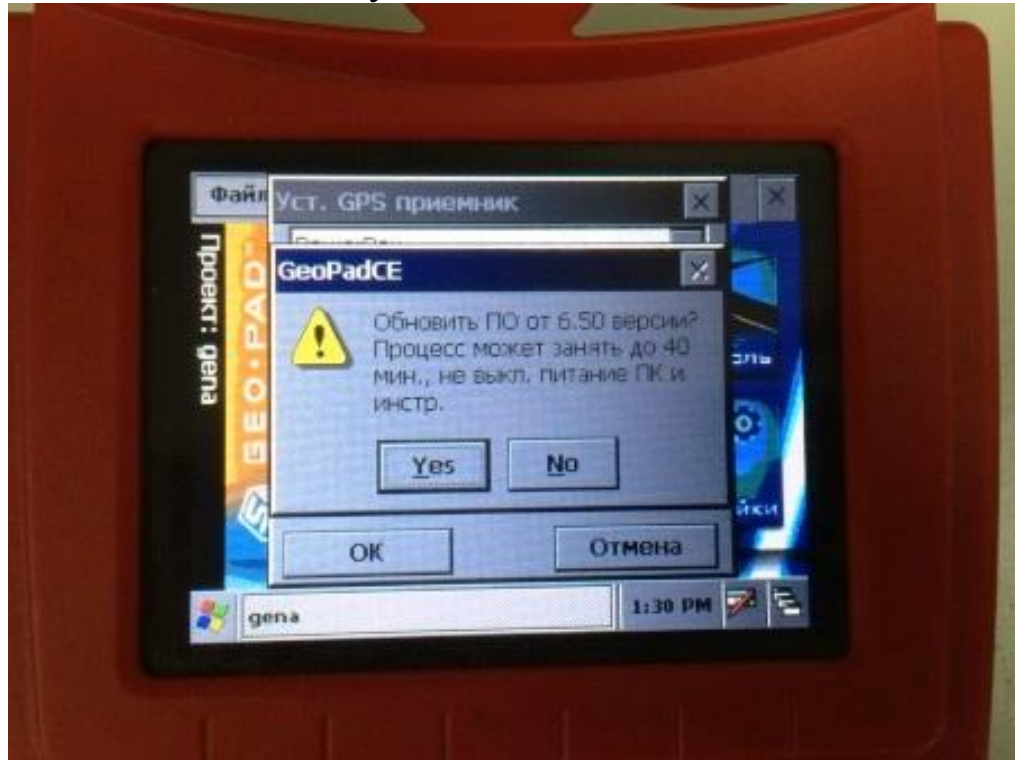

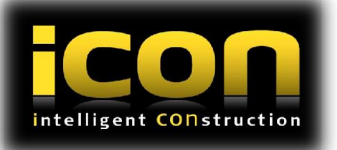

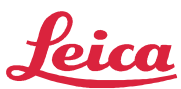

- when it has to be **right** 

После этого начнётся процесс обновления програм иното обеспечения.

| фан | Уст. GPS приемник 🛛 🗙       |
|-----|-----------------------------|
| 7   | PowerBox                    |
|     | Диалог                      |
|     | Загружается ПО оборудования |
| ena | 2/15                        |
| ш   | <u></u>                     |
|     |                             |
|     | йки                         |
|     | ОК Отмена                   |

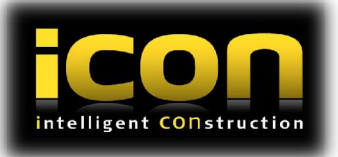